# Configurar o WebRTC do CMS ou o Proxy de Aplicativo Web no Expressway

# Contents

<u>Introdução</u>

Pré-requisitos

Requisitos

Componentes Utilizados

Informações de Apoio

#### **Configurar**

Diagrama de Rede

Configuration Steps

Etapa 1. Integrar o CMS WB no Expressway-C

Etapa 2. Ative TURN no Expressway-E e adicione a credencial de autenticação ao banco de

dados de autenticação local

Etapa 3. Alterar a porta de administração do Expressway-E

Etapa 4. Adicione o Expressway-E como servidor(es) TURN para Media NAT Traversal no servidor do CMS

#### Verificar

Etapa 1. No Expressway-C, verifique se o WB está integrado corretamente Etapa 2. Verifique se o servidor TURN foi adicionado ao servidor CMS Etapa 3. Verificar o uso do TURN Relay durante a chamada em andamento

#### Troubleshooting

O cliente WebRTC externo se conecta, mas não há mídia (devido à falha de ICE)

O cliente WebRTC externo não tem a opção Participar da chamada

O cliente WebRTC externo fica preso (na mídia de carregamento) ao se conectar ao espaço

conjunto e é redirecionado para a página inicial do WB

O cliente WebRTC externo não é capaz de se juntar ao espaço conjunto e recebe o aviso (Não foi possível conectar - tente novamente mais tarde)

Informações Relacionadas

# Introdução

Este documento descreve as etapas para configurar e solucionar os problemas do Cisco Meeting Server (CMS) WebRTC pelo Expressway.

## Pré-requisitos

#### Requisitos

A Cisco recomenda que você tenha conhecimento destes tópicos:

 Expressway X12.6.1 e posterior (x12.6.1 e posterior só podem funcionar com CMS 2.9.2 ou posterior devido a alterações no comportamento Exp TURN)

- Servidor CMS 2.9.3 e posterior
- Tradução de Endereço de Rede (NAT)
- Traversal usando relés (TURN) em torno do NAT
- Session Traversal Utilities (STUN) para NAT
- Domain Name System (DNS)

Pré-requisitos de configuração:

- As configurações básicas relacionadas ao acesso remoto e móvel (MRA) (zona de passagem UC, túneis SSH) já devem estar habilitadas e configuradas no Expressway, <u>clique aqui</u> para obter guias MRA.
- Para o CMS 2.9.x WebBridge (WB), XMPP e CallBridge configurados e habilitados no CMS, consulte o <u>guia de configuração</u>
- Chave de opção TURN instalada no Expressway-E.
- Porta TCP 443 aberta no Firewall da internet pública para o endereço IP público do Expressway-E.
- Porta TCP e UDP 3478 (solicitações TURN) aberta no Firewall pela Internet pública para o endereço IP público do Expressway-E.
  - O TCP 3478 só será necessário se 'turnservers' na API do CMS tiver tcpPortNumberOverride definido como 3478.
- A porta UDP 3478 (solicitações TURN) aberta no Firewall do CMS para o endereço IP privado do Expressway-E (se você usar NIC dupla no Expressway-E).
  - O CMS 2.9.2 e anterior envia solicitações de vinculação para o Exp E, enquanto o 2.9.3 envia solicitações de alocação
- Registros de DNS externo para a URL de junção para webbridge, que pode ser resolvido para o endereço IP público do Expressway-E.
- Registro DNS interno para URL de Ingresso que pode ser resolvido para o endereço IP do servidor webbridge.
- Se estiver executando X12.5.2 ou anterior, assegure que a reflexão de NAT seja permitida no firewall externo para o endereço IP público do Expressway-E, <u>clique aqui</u> para obter a configuração de exemplo. A partir do X12.5.3, isso não é mais necessário para um Expressway independente.
- Ao usar a porta 443 para TURN, você ainda precisará abrir a porta UDP 3478 para mídia no firewall externo.

Cuidado: quando a porta TCP 443 está habilitada, o Expressway não pode mais responder na porta TCP 3478.

Observação: o par Expressway usado para serviços de convidado Jabber não pode ser usado para serviços de proxy CMS WebRTC.

Observação: se estiver atualizando para a versão 3.0 ou posterior a partir de versões anteriores, consulte <u>Orientação para atualização uniforme do Cisco Meeting Server 2.9 para</u> <u>a versão 3.0 (e posteriores)</u>

#### **Componentes Utilizados**

Este documento não está restrito a versões específicas de software e hardware, no entanto, os requisitos mínimos de versão de software devem ser atendidos.

- Application Program Interface (API) do CMS
- Expressway
- Servidor CMS

As informações neste documento foram criadas a partir de dispositivos em um ambiente de laboratório específico. Todos os dispositivos utilizados neste documento foram iniciados com uma configuração (padrão) inicial. Se a rede estiver ativa, certifique-se de que você entenda o impacto potencial de qualquer comando.

## Informações de Apoio

O suporte a proxy WebRTC foi adicionado ao Expressway a partir da versão X8.9.2, que permite que usuários fora do local naveguem até um Web Bridge do Cisco Meeting Server.

Clientes e convidados externos podem gerenciar ou entrar em espaços sem precisar de nenhum outro software além de um navegador compatível. <u>Clique aqui para obter uma lista de</u> <u>navegadores compatíveis.</u>

A partir de 5 de fevereiro de 2021, estes são os navegadores compatíveis com o CMS 3.1.1:

| Scogle Chronie (Miledows, mod/75 and Android) | 36                         |
|-----------------------------------------------|----------------------------|
| Modifie Finefox (Wicktawi)                    | .82                        |
| Shrumhum tasket Microsoft Edge (Woldows)      | 34                         |
| Apple Satar for mac 05                        | 73.x and 14.0              |
| Appre Swhart for IOS                          | 205 stemory: 13.x and 14.0 |
| (andex (Westions))                            | 20 8 and 20 11             |

# Configurar

#### Diagrama de Rede

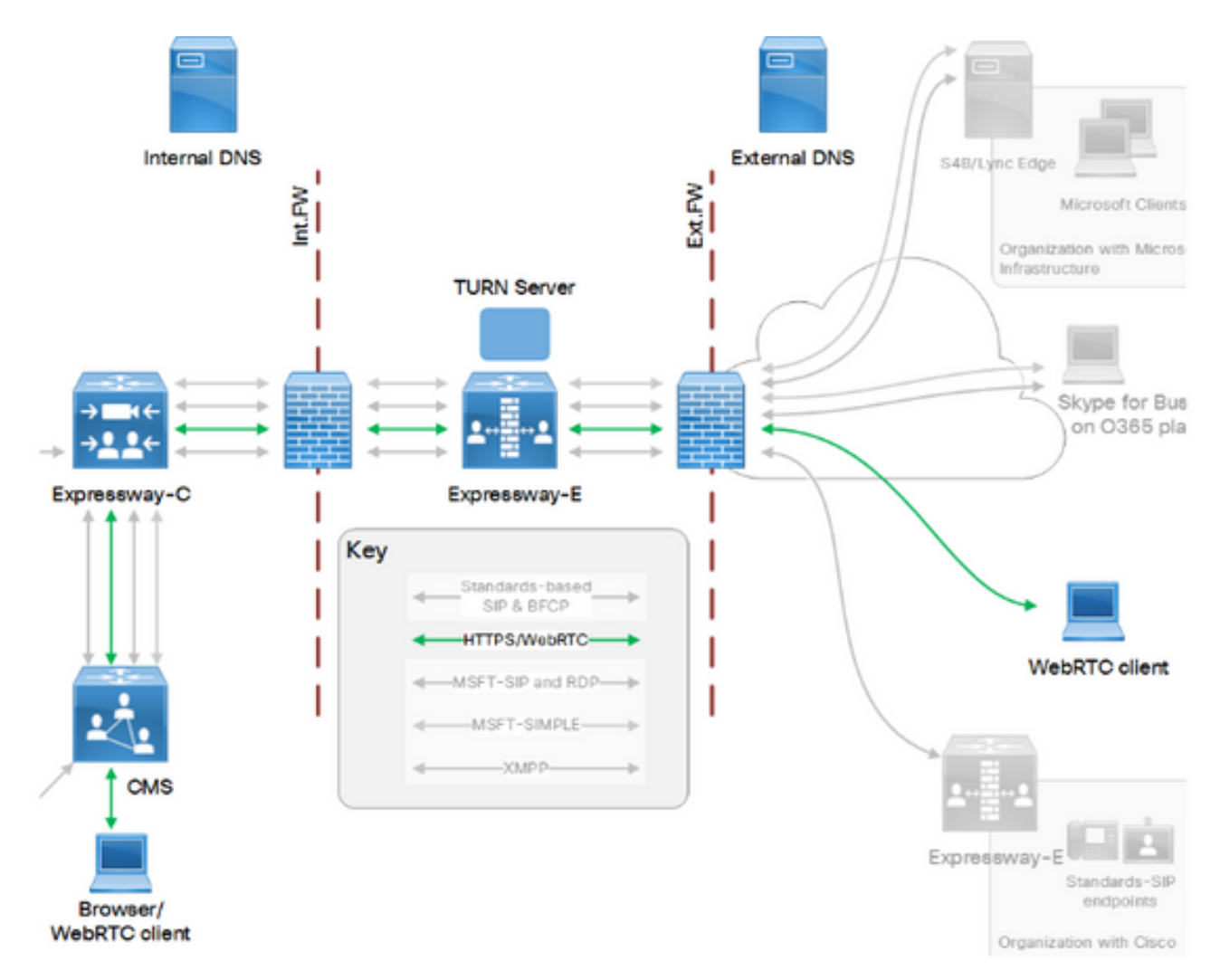

Esta imagem fornece um exemplo do fluxo de conexões do Web Proxy para CMS WebRTC: (do <u>guia de configuração</u> de Uso da porta IP Exp).

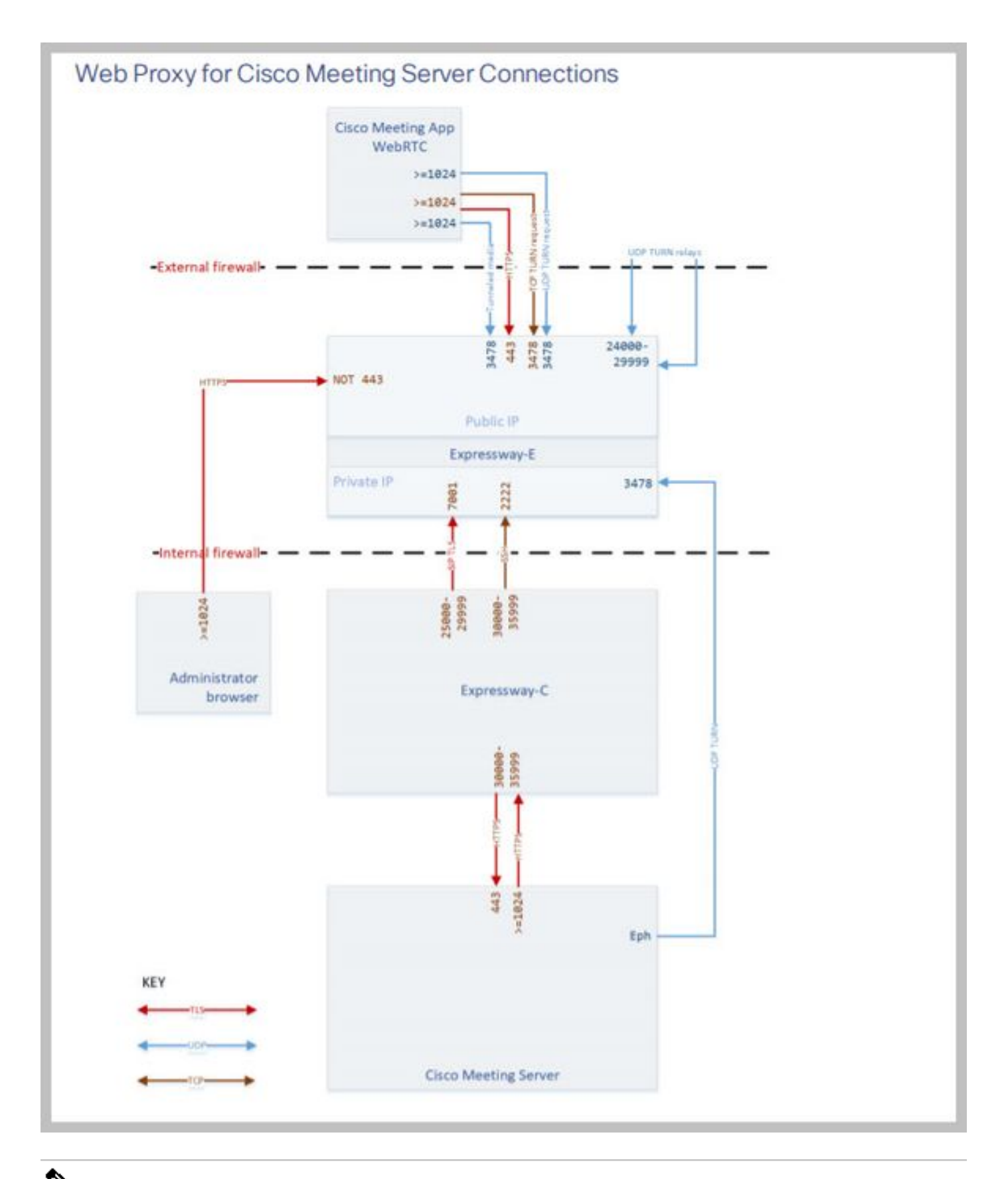

Observação: ao executar o X12.5.2 ou anterior, você deve configurar seu firewall externo para permitir a reflexão de NAT para o endereço IP público Expressway-E (os firewalls geralmente não confiam nos pacotes que têm o mesmo endereço IP origem e destino). A partir do X12.5.3, isso não é mais necessário para um Expressway independente.

#### **Configuration Steps**

Etapa 1. Integrar o CMS WB no Expressway-C

a. Navegue até Configuration > Unified Communication > Cisco Meeting Server.

b. Habilite o Proxy da Web do Servidor de Reunião.

c. Insira a URL de ingresso no campo URI do cliente da conta de convidado.

d. Clique em Save.

e. Adicione a URL de associação do CMS ao certificado do servidor Expressway-E como um SAN (nome alternativo do assunto). Consulte o <u>Guia de implantação de criação e uso de certificados</u> <u>do Cisco VCS</u>.

| Status  | System           | Configuration | Applications | Users         | Maintenance |     |
|---------|------------------|---------------|--------------|---------------|-------------|-----|
| Cisco M | Meeting S        | erver         |              |               |             |     |
| Meeting | g Server conf    | iguration     |              |               |             |     |
| Meeting | Server Web Pr    | coxy          | E            | nable 🤟 🔅     | D           |     |
| Guest a | ccount client UI | રા            | * w          | ebbridge.alen | 0.aca       | (i) |
|         |                  |               |              |               |             | °   |

Save

Etapa 2. Ative TURN no Expressway-E e adicione a credencial de autenticação ao banco de dados de autenticação local

a. Navegue até Configuration > Traversal > TURN.

b. Habilite os serviços TURN, de desligado a ligado.

c. Escolha Configure as credenciais do cliente TURN no banco de dados local e adicione as credenciais (nome de usuário e senha).

Observação: se você tiver um cluster do Expressway-Es e todos forem usados como servidores TURN, certifique-se de habilitá-lo em todos os nós. Você deve configurar duas instâncias separadas do turnServer sobre a API e apontá-las para cada um dos servidores Expressway-E no cluster (conforme o processo de configuração mostrado na Etapa 4, que mostra o processo para um servidor Expressway-E; a configuração do segundo turnServer seria semelhante, usando apenas os respectivos endereços IP e credenciais de turn para o outro servidor Expressway-E).

Nota: Você pode usar um balanceador de carga de rede na frente de suas vias expressas

para tráfego TCP/HTTPS, mas a mídia TURN ainda deve ir do IP público do cliente para os servidores TURN. A mídia TURN não deve passar pelo balanceador de carga de rede

Etapa 3. Alterar a porta de administração do Expressway-E

Essa etapa é necessária, pois as conexões webrtc chegam no TCP 443, mas o Exp 12.7 introduziu uma nova Interface de Gerenciamento Dedicada (DMI) que pode ser usada para o 443.

a. Navegue até Sistema > Administração.

b. Em Web server configuration, altere a porta do administrador da Web para 445 nas opções suspensas e clique em Save.

c. Repita as etapas 3a a 3b em todos os Expressway-Es usados para serviços proxy WebRTC.

Observação: a Cisco recomenda que a porta de administração seja alterada porque os clientes WebRTC usam 443. Se o navegador WebRTC tentar acessar a porta 80, o Expressway-E redireciona a conexão para a 443.

Etapa 4. Adicione o Expressway-E como servidor(es) TURN para Media NAT Traversal no servidor do CMS

No CMS 2.9.x em diante, use o menu Configuration —> API para adicionar servidores turn:

- serverAddress: (Endereço IP privado do Expressway)
- clientAddress: (endereço IP público do Expressway)
- tipo: (via expressa)
- nome de usuário: (conforme configurado na etapa 2c)
- senha: (conforme configurado na etapa 2c)
- tcpPortNumberOverride: 3478

d. Repita a etapa 4c para cada servidor Expressway-E a ser usado para TURN

Esta imagem fornece um exemplo das etapas de configuração:

| serverAddress           | $\mathbf{\mathbf{Z}}$ | Address CB  | 3 reaches out to using 3478  | UDP           |       | - present |
|-------------------------|-----------------------|-------------|------------------------------|---------------|-------|-----------|
| clientAddress           |                       | Address Cli | ent (web app or WebRTC)      | uses for TURN |       | - present |
| username                |                       | username ti | hat was configured in step 2 | 2c            |       | - present |
| password                |                       | password th | hat was configured in step 2 | c             |       |           |
| useShortTermCredentials |                       | false 🗸     | - present                    |               |       |           |
| sharedSecret            | 0                     |             |                              |               |       | ]         |
| type                    |                       | expressway  | 🗸 🗸 - present                |               |       |           |
| numRegistrations        | 0                     | 0           | - present                    |               |       |           |
| tcpPortNumberOverride   |                       | 3478        | - present                    |               |       |           |
| callBridge              |                       |             |                              | CI            | hoose |           |
| callBridgeGroup         | n                     | -           |                              | C             | hoose |           |

### Verificar

Use esta seção para confirmar se a sua configuração funciona corretamente.

Etapa 1. No Expressway-C, verifique se o WB está integrado corretamente

a. Navegue até Configuration > Unified Communication > Cisco Meeting Server. Você deve ver o endereço IP do WB:

| Status    | System          | Configuration           | Applications  | Users          | Maintena   | nce |   |                  |
|-----------|-----------------|-------------------------|---------------|----------------|------------|-----|---|------------------|
| Cisco N   | leeting Se      | erver                   |               |                |            |     |   | You are here: Co |
| Meeting   | y Server confi  | guration                |               |                |            |     |   |                  |
| Meeting   | Server Web Pro  | ху                      | [             | Enable 🗸 🌘     | <i>i</i> ) |     |   |                  |
| Guest ad  | count client UR | 1                       | * \           | webbridge.aler | o.aca      |     | i |                  |
|           |                 |                         |               |                |            |     |   |                  |
| Save      |                 |                         |               |                |            |     |   |                  |
|           |                 |                         |               |                |            |     |   |                  |
| Guest ac  | count client U  | RI resolved to the foll | owing targets |                |            |     |   |                  |
| Name      |                 |                         |               |                |            |     |   | Address          |
| webbridge | e.alero.aca     |                         |               |                |            |     |   | 10.48.36.5       |

b. Navegue até Configuration > Unified Communication > HTTP allow list > Automatically added rules. Verifique se isso foi adicionado às regras:

| Meeting Server web brid | lges https | 443 | Prefix | / | GET, PO   | ST, PUT  | , HEAD, | DELETE |
|-------------------------|------------|-----|--------|---|-----------|----------|---------|--------|
| Meeting Server web brid | lges wss   | 443 | Prefix | / | GET, POST | , PUT, H | HEAD, D | ELETE  |

Observação: não se espera encontrar o WB nos nós descobertos porque as regras são simplesmente para permitir o proxy do tráfego HTTPS para o WB, e não necessariamente para a comunicação unificada.

c. Verifique se o túnel Shell Seguro (SSH) para o FQDN WB foi construído no Expressway-C para o Expressway-E e se está ativo. Navegue até Status > Unified Communications > Unified Communications SSH tunnels status. Você deve ver o FQDN do WB e o destino deve ser o Expressway-E.

| Statu            | System                         | Configuration  | Applications                     | Users | Maintenance      |                                                         |
|------------------|--------------------------------|----------------|----------------------------------|-------|------------------|---------------------------------------------------------|
| Unifi            | ed Communi                     | cations SSH tu | nnels status                     |       |                  | You are here: Status > Unified Communications > Unified |
| Targe            | t 🔻                            |                | Domain                           |       | Status           | Peer                                                    |
| vcs-e.           | alero.local                    |                | webbridge.alero.a                | са    | Active           | 10.48.36.247                                            |
| vcs-e.           | alero.local                    |                | alero.lab                        |       | Active           | 10.48.36.247                                            |
| vcs-e.           | alero.local                    |                | alero.local                      |       | Active           | 10.48.36.247                                            |
| vcs-e2           | 2.alero.local                  |                | alero.lab                        |       | Active           | 10.48.36.247                                            |
| vcs-e2           | alero.local                    |                | webbridge.alero.a                | са    | Active           | 10.48.36.247                                            |
| vcs-e2           | alero.local                    |                | alero.local                      |       | Active           | 10.48.36.247                                            |
| vcs-e2<br>vcs-e2 | 2.alero.local<br>2.alero.local |                | webbridge.alero.a<br>alero.local | са    | Active<br>Active | 10.48.36.247<br>10.48.36.247                            |

Etapa 2. Verifique se o servidor TURN foi adicionado ao servidor CMS

No menu API do CMS, procure os servidores turn e clique em cada um. Dentro de cada objeto, há um link para verificar o status:

| elated objects: <u>/api/v1/turnServers</u><br>/api/v1/turnServers/266cb509-71fb-4 | Hecc-b600-b93d07d886ff/status |
|-----------------------------------------------------------------------------------|-------------------------------|
| Table view XML view                                                               |                               |
| Object configuration                                                              | n                             |
| serverAddress                                                                     | 10.0.36                       |
| clientAddress                                                                     | 175.12.5.1                    |
| numRegistrations                                                                  | 0                             |
| username                                                                          | cmsturn                       |
| useShortTermCredentials                                                           | false                         |
| type                                                                              | expressway                    |
| tcpPortNumberOverride                                                             | 3478                          |

O resultado exibe as informações que incluem o tempo de resposta (RTT) em milissegundos (Ms) associados ao servidor TURN. Essas informações são importantes para que o CB selecione o melhor servidor TURN a ser usado.

Etapa 3. Verificar o uso do TURN Relay durante a chamada em andamento

No momento em que uma chamada ao vivo é feita com o uso do cliente WebRTC, você pode ver o status do TURN media Relay no Expressway. Navegue até Status > TURN relay usage e escolha view.

# Troubleshooting

Ferramentas úteis:

- Arquivo HAR de navegadores (Como gerar um arquivo HAR no Chrome ou Firefox)
- Despejo interno de WebRTC do navegador chrome://webrtc-internals ou edge://webrtcinternals - Crie o despejo assim que o Join for tentado.
- Os registros do console do navegador também podem ser úteis.
- Captura Wireshark do cliente, Exp E, Exp C e CMS.
- As depurações de Exp E network.http.trafserver ajudam na solução de problemas de websocket.

O cliente WebRTC externo se conecta, mas não há mídia (devido à falha de ICE)

Neste cenário, o cliente RTC é capaz de resolver o ID de chamada para jalero.space, mas quando você digita seu nome e seleciona Unir chamada, o cliente exibe Conectando, como mostrado nesta imagem:

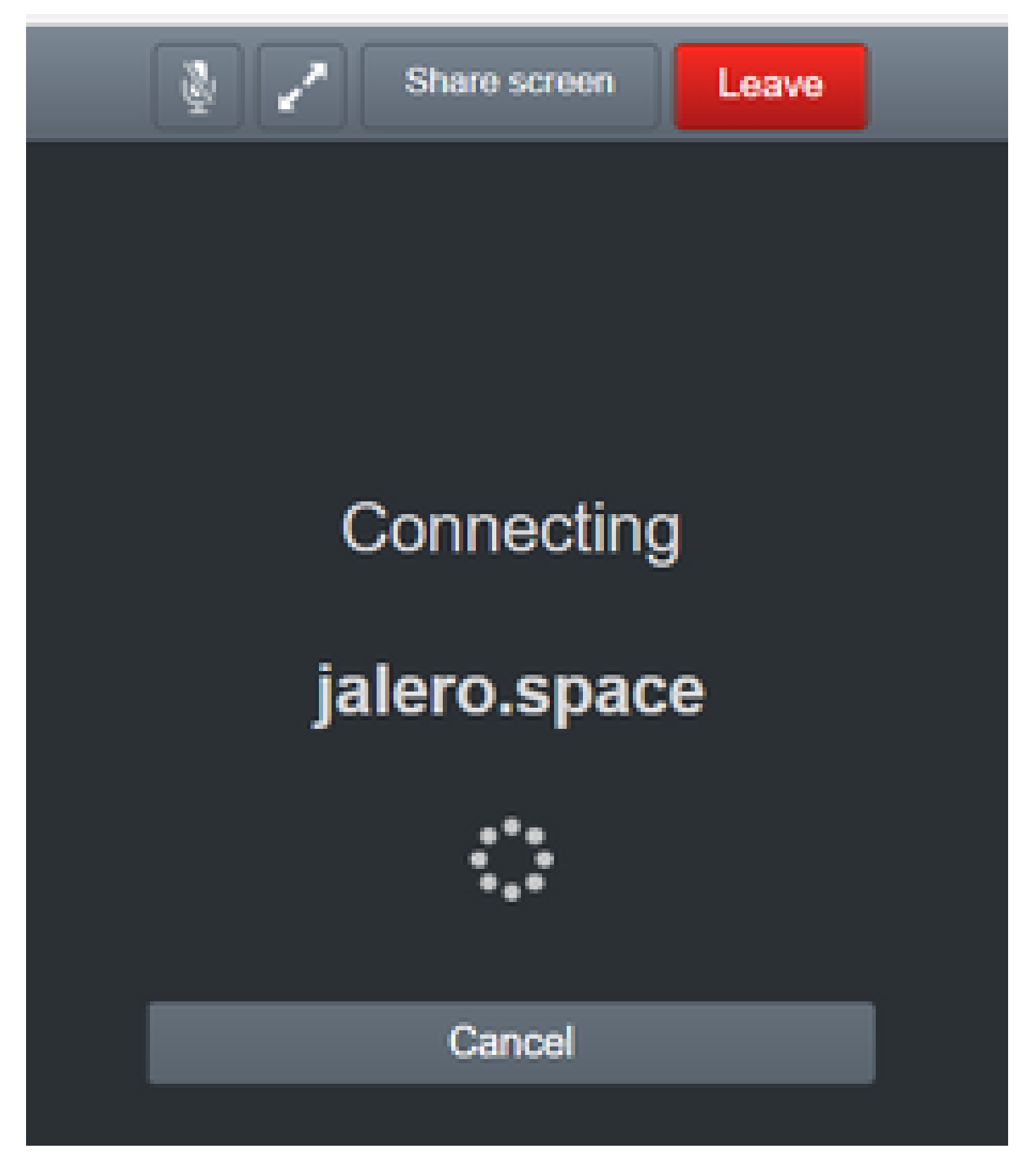

Depois de cerca de 30 segundos ele é redirecionado para a página inicial do WB.

Para solucionar problemas, siga estes passos:

- Inicie o Wireshark no cliente RTC quando tentar ligar e, quando a falha acontece, interrompe a captura.
- Depois que o programa acontecer, verifique os logs de evento do CMS:

Navegue até Logs > Event logs no CMS WebAdmin.

• Filtre os rastreamentos do Wireshark com stun. Veja este exemplo:

| 41   | there |      |          |           |            |           |      |                |      |       |
|------|-------|------|----------|-----------|------------|-----------|------|----------------|------|-------|
| File | Edit  | Vew  | Go Captu | re Analyz | e Statisti | cs Teleph | eny' | Wireless Tools | Help |       |
| 41   | H 12  | 8    |          | $1.9 \pm$ | + 12 7     | $\pm 5$   |      | 9.9.9.11       |      |       |
|      |       |      |          |           |            |           |      |                |      |       |
| 100. |       | Time |          |           | Som        | 8         |      | Destination    |      | Proto |

Nos rastreamentos do Wireshark, você verá que o cliente envia Allocate Request (Solicitação de alocação) com as credenciais configuradas para o servidor Expressway-E TURN na porta 3478:

1329 2017-04-15 10:26:42.108282 10.55.157.229 10.48.36.248 STUN 186 Allocate Request UDP user: expturncreds realm: TANDBERG with nonce

O servidor responde com Allocate Error (Erro de alocação):

1363 2017-04-15 10:26:42.214119 10.48.36.248 10.55.157.229 STUN 254 Allocate Error Response user: expturncreds with nonce realm: TANDBERG UDP error-code: 431 (\*Unknown error code\*) Integrity Check Failure

or

3965 2017-04-15 10:34:54.277477 10.48.36.248 10.55.157.229 STUN 218 Allocate Error Response user: expturncreds with nonce realm: TANDBERG UDP error-code: 401 (Unauthorized) Unauthorized

Nos registros do CMS, esta mensagem de registro é mostrada:

2017-04-15 10:34:56.536 Warning call 7: ICE failure 4 (unauthorized - check credentials)

Solução:

Verifique as credenciais TURN configuradas no CMS e certifique-se de que elas correspondam às configuradas no banco de dados de autenticação local do Expressway-E.

O cliente WebRTC externo não tem a opção Participar da chamada

| ▲ Not secure   betps://webbridge.alerc | ).aca     |  |
|----------------------------------------|-----------|--|
|                                        |           |  |
|                                        | Sign in   |  |
|                                        | M         |  |
|                                        | Meeting   |  |
|                                        | Usemame   |  |
|                                        | Password  |  |
|                                        | Sign in > |  |
|                                        |           |  |

Na página Status > General (Status > Geral) do Callbridge, isto é exibido:

| 2017-04-15 | 12:09:06.647 | Web bridge | connection   | to "webbridge  | e.alero.aca' | ' failed (DNS f | ailure)       |
|------------|--------------|------------|--------------|----------------|--------------|-----------------|---------------|
| 2017-04-15 | 12:10:11.634 | Warning    | web bridge   | link 2: name   | resolution   | for "webbridge  | alero.aca" f  |
| 2017-04-15 | 11:55:50.835 | Info fa    | iled to esta | ablish connect | tion to web  | bridge link 2   | (unknown erro |

Solução:

- Certifique-se de que o Callbridge possa resolver a URL Join para o FQDN webbridge (o Callbridge não deve resolver isso para o endereço IP do Expressway-E).
- Limpe o cache do DNS no Callbridge, através da interface de linha de comando (CLI), com o comando dns flush.
- Verifique se o WB confia no certificado do servidor Callbridge (não no emissor).

O cliente WebRTC externo fica preso (na mídia de carregamento) ao se conectar ao espaço conjunto e é redirecionado para a página inicial do WB

Solução:

- Verifique se o CMS pode resolver o registro SRV \_xmpp-client na rede interna para o domínio CB e verifique se as conexões WebRTC funcionam internamente.
- Colete uma captura do Wireshark no cliente e o log de diagnóstico, incluindo tcpdump no Expressway-E, ao tentar se conectar com o cliente externo:

Navegue até Maintenance > Diagnostics > Diagnostic logging e certifique-se de que Take tcpdump while logging esteja marcado, como mostrado nesta imagem, antes de você selecionar Start new log:

| The previous log has expired |
|------------------------------|
|                              |
|                              |
|                              |
|                              |

Observação: certifique-se de que a captura Wireshark no dispositivo do cliente e o registro no Expressway-E sejam iniciados antes de reproduzir a chamada com falha. Quando a chamada com falha for reproduzida, pare e baixe o log no Expressway-E e a captura no cliente.

- Extraia/descompacte o pacote de log baixado do Expressway-E e abra o arquivo .pcap obtido na interface pública.
- Filtre em ambas as capturas de pacotes com stun:
  - Em seguida, procure a solicitação de associação do cliente externo para o endereço IP público do Expressway-E, clique com o botão direito do mouse e selecione Follow > UDP Stream.
  - Geralmente, a porta de destino da solicitação de vinculação do cliente estaria no intervalo de 24000-29999, que é o intervalo de portas de retransmissão TURN no Expressway-E.
- Se nenhuma resposta às solicitações de vinculação for recebida no lado do cliente, verifique na captura do Expressway-E se as solicitações estão chegando.
- Caso as solicitações estejam chegando e o Expressway-E esteja respondendo ao cliente, verifique se o FW externo está permitindo o tráfego UDP de saída.
- Se as solicitações não estiverem chegando, verifique o FW para garantir que o intervalo de portas listado anteriormente não esteja bloqueado.
- Se o Expressway-E for implantado com um controlador de interface de rede duplo (NIC DUAL) com modo NAT estático ativado e for X12.5.2 ou anterior, verifique se a reflexão de NAT é suportada e configurada no seu FW externo. A partir do X12.5.3, isso não é mais necessário para um Expressway independente.

O cliente WebRTC externo não é capaz de se juntar ao espaço conjunto e recebe o aviso (Não foi possível conectar - tente novamente mais tarde)

Neste cenário, o cliente RTC pode resolver a ID de chamada para jalero.space, mas quando você digita seu nome e seleciona Ingressar na chamada, o aviso Não é possível conectar - tente novamente mais tarde é exibido imediatamente:

| jalero.space        |
|---------------------|
| M                   |
| Meeting             |
| External RTC client |
|                     |
| Join call 🗸         |
| Or sign in and join |

Solução:

Verifique se o CMS, na rede interna, consegue resolver o registro SRV \_xmpp-client para o domínio CB.

# Informações Relacionadas

- Guia de uso da porta de IP VCS/Expressway
- Suporte Técnico e Documentação Cisco Systems

#### Sobre esta tradução

A Cisco traduziu este documento com a ajuda de tecnologias de tradução automática e humana para oferecer conteúdo de suporte aos seus usuários no seu próprio idioma, independentemente da localização.

Observe que mesmo a melhor tradução automática não será tão precisa quanto as realizadas por um tradutor profissional.

A Cisco Systems, Inc. não se responsabiliza pela precisão destas traduções e recomenda que o documento original em inglês (link fornecido) seja sempre consultado.